## Komunikat dotyczący błędów w formularzu wniosku e-form KA2 Partnerstwa strategiczne

Komisja Europejska poinformowała o błędach we wniosku e-form Akcji 2 Partnerstwa strategiczne, które uniemożliwiają jego złożenie. Błędy dotyczą części "Działania związane z uczeniem się, nauczaniem i szkoleniami".

Podczas składania wniosku wnioskodawca otrzymuje następujący komunikat:

" ERR-01 [xxxx]: Submission validation error. Please contact your National Agency's helpdesk."

| 4 | 2016-03-10 10:58:29<br>(Brussels, Belgium Time) | 993BA93AF2282E69 | NO | ERR-01 [1146]: Submission validation error.<br>Please contact your National Agency's helpdesk. |
|---|-------------------------------------------------|------------------|----|------------------------------------------------------------------------------------------------|
|---|-------------------------------------------------|------------------|----|------------------------------------------------------------------------------------------------|

**W wersji formularza eForm 3.06** błąd pojawia się w sytuacji wybrania <u>opcji NIE</u> w rubryce "Czy przewidują Państwo włączenie do projektu działań związanych z uczeniem się, nauczaniem lub szkoleniami?", przy czym błędnie generowane dane nie są widoczne dla użytkownika.

Rozwiązanie problemu:

- 1. Należy otworzyć wniosek
- 2. W rubryce "Czy przewidują Państwo włączenie do projektu działań związanych z uczeniem się, nauczaniem lub szkoleniami?" należy zmienić odpowiedź na TAK, a następnie ponownie zmienić odpowiedź na NIE. Spowoduje to usunięcie błędnych danych.
- 3. Zatwierdzić oraz złożyć wniosek.

W wersji formularza eForm 3.07 błąd pojawia się w sytuacji, gdy wnioskodawca utworzy <u>co najmniej dwa</u> działania związane z uczeniem się, nauczaniem i szkoleniami, a następnie z różnych przyczyn usunie działania wybierając opcję NIE w rubryce "Czy przewidują Państwo włączenie do projektu działań związanych z uczeniem się, nauczaniem lub szkoleniami?", a potem po raz kolejny odpowie TAK na pytanie o planowane działania związane z uczeniem się, nauczaniem lub szkoleniami i utworzy je na nowo. Wtedy pojawia się błąd polegający na BRAKU kolejnego numeru działania.

| _***_                                                         | Application Form                                                                              |  |  |
|---------------------------------------------------------------|-----------------------------------------------------------------------------------------------|--|--|
| - A A                                                         | Call: 2016                                                                                    |  |  |
| Frasmu                                                        | KA2 - Cooperation for Innovation and the Exchange of Good Practices                           |  |  |
|                                                               | Strategic Partnerships for school education                                                   |  |  |
|                                                               | Form Version: 3.08                                                                            |  |  |
| G.2. Learning/Teaching/Training                               | Activities                                                                                    |  |  |
| Do you plan to include transnational le                       | earning, teaching or training activities in your project? Or version 3.0                      |  |  |
| Yes                                                           | · · · · · · · · · · · · · · · · · · ·                                                         |  |  |
| What is the added value of these l                            | earning, teaching or training activities (including long-term activities) with regards to the |  |  |
| achievement of the project objectives                         | 1                                                                                             |  |  |
| a                                                             |                                                                                               |  |  |
|                                                               |                                                                                               |  |  |
|                                                               |                                                                                               |  |  |
|                                                               |                                                                                               |  |  |
|                                                               |                                                                                               |  |  |
| Please describe each of the learning, to                      | eaching or training activities you intend to include in your project:                         |  |  |
| Activity No.                                                  | C1                                                                                            |  |  |
| Fields                                                        | Adult Education                                                                               |  |  |
| Activity Type                                                 | lended mobility of adult learners                                                             |  |  |
| Activity Description                                          | a The form is valid                                                                           |  |  |
| No. of Participants                                           | 45 The form is valid                                                                          |  |  |
| Participants with Special Needs (out                          |                                                                                               |  |  |
| of total number of Participants)                              | 4                                                                                             |  |  |
| Accompanying Persons (out of total<br>number of Participants) | 4                                                                                             |  |  |
| Duration (days)                                               | 45 OK                                                                                         |  |  |
| Duration (months)                                             |                                                                                               |  |  |
| Participating Organisations                                   | UNIVERSITE LIBRE DE BRUXELLES                                                                 |  |  |
|                                                               |                                                                                               |  |  |
|                                                               | + -                                                                                           |  |  |
| Activity No.                                                  |                                                                                               |  |  |
| Fields                                                        |                                                                                               |  |  |
| Activity Type                                                 | Blended mobility of adult learners                                                            |  |  |
| Activity Description                                          |                                                                                               |  |  |
| tearing beachpuon                                             |                                                                                               |  |  |

Rozwiązanie problemu:

- 1. Należy zapisać wniosek.
- 2. Zamknąć go.
- 3. Otworzyć go ponownie, nie wprowadzając żadnych zmian do pozycji "Czy przewidują Państwo włączenie do projektu działań związanych z uczeniem się, nauczaniem lub szkoleniami?"
- 4. Zatwierdzić oraz złożyć wniosek.

Jeśli pomimo zastosowania działań korygujących opisanych powyżej nie będą mogli Państwo złożyć wniosku, prosimy o przesłanie formularza eForm na adres: <u>eforms@erasmusplus.org.pl</u>

## Komunikat dotyczący błędów w formularzu wniosku e-form KA219 Partnerstwa strategiczne – Współpraca szkół

W formularzach w wersji eForm 3.07 błąd pojawia się w sytuacji wybrania <u>opcji</u> <u>NIE</u> w rubryce "Czy przewidują Państwo włączenie do projektu działań związanych z uczeniem się, nauczaniem lub szkoleniami?", przy czym błędnie generowane dane nie są widoczne dla użytkownika.

Podczas składania wniosku wnioskodawca otrzymuje następujący komunikat:

" ERR-01 [xxxx]: Submission validation error. Please contact your National Agency's helpdesk."

| Erasmus+                                           | Application Form<br>Call: 2016<br>KA2 - Cooperation for Innovation and the Exchange of Good Practices<br>Strategic Partnerships for Schools Only<br>Form Version: 3.08 |
|----------------------------------------------------|----------------------------------------------------------------------------------------------------|
| G.1. Learning/Teaching/Training Activities         | s                                                                                                    |
| Do you plan to include transnational learning, tea | aching or training activities in your project? Or Version 3.07                                                                                                    |
| No                                                 | •                                                                                                    |
| The form is valid                                  | d<br>OK                                                                                                    |
| O.2. Standard Submission Procedure                 |                                                                                                    |
| Online submission (requires internet connection    | n) Submit Online                                                                                                    |
| Submitted                                          | NO                                                                                                    |
| Submission date (Brussels, Belgium Time)           | 2016-03-11 12:02:00                                                                                                    |
| Hash code                                          | 993BA93AB34D8B32                                                                                                    |
| Error code                                         | ERR-01                                                                                                    |
| Error message                                      | Submission validation error.<br>Please contact your National Agency's helpdesk.<br>[1152] Submission validation error.                                                 |

Rozwiązanie problemu:

- 1. Należy otworzyć wniosek
- W rubryce "Czy przewidują Państwo włączenie do projektu działań związanych z uczeniem się, nauczaniem lub szkoleniami?" należy zmienić odpowiedź na TAK, a następnie ponownie zmienić odpowiedź na NIE. Spowoduje to usunięcie błędnych danych.

3. Zatwierdzić oraz złożyć wniosek.

W formularzach w wersji eForm 3.07 błąd pojawia się, gdy wnioskodawca: odpowie <u>TAK</u> na pytanie "Czy przewidują Państwo włączenie do projektu działań związanych z uczeniem się, nauczaniem lub szkoleniami?" i utworzy <u>co najmniej</u> jedno działanie, następnie z różnych przyczyn wybierze opcję NIE w rubryce "Czy przewidują Państwo włączenie do projektu działań związanych z uczeniem się, nauczaniem lub szkoleniami?", a potem po raz kolejny wybierze odpowiedź TAK na pytanie o planowane działania związane z uczeniem się, nauczaniem lub szkoleniami i utworzy je na nowo. W konsekwencji tego postępowania pojawia się błąd polegający na BRAKU danych w polu "Sektor" (Fields) w każdym działaniu.

| * * *                                                                                                    |                                                 |                                                                   | Application Form<br>Call: 2016                                                              |  |  |
|----------------------------------------------------------------------------------------------------|-------------------------------------------------|-------------------------------------------------------------------|---------------------------------------------------------------------------------------------|--|--|
| Erasmu                                                                                                    | ıs+                                             | KA2 - Cooperation                                                 | for Innovation and the Exchange of Good Practice<br>Strategic Partnerships for Schools Only |  |  |
|                                                                                                    |                                                 |                                                                   | Form Version: 3.0                                                                           |  |  |
| G.1. Learning/Teaching/Training                                                                                                    | Activit                                         | les                                                               | or Version: 3.0                                                                             |  |  |
| Do you plan to include transnational le                                                                                                    | earning,                                        | teaching or training activities in you                            | g or training activities in your project? Or version. 3.                                    |  |  |
| Yes                                                                                                    |                                                 |                                                                   |                                                                                             |  |  |
| What is the added value of these le                                                                                                    | earning,                                        | teaching or training activities (inc                              | cluding long-term activities) with regards to the                                           |  |  |
| achievement of the project objectives                                                                                                    | 7                                               |                                                                   |                                                                                             |  |  |
| a                                                                                                    |                                                 |                                                                   |                                                                                             |  |  |
|                                                                                                    |                                                 |                                                                   |                                                                                             |  |  |
|                                                                                                    |                                                 |                                                                   |                                                                                             |  |  |
|                                                                                                    |                                                 |                                                                   |                                                                                             |  |  |
|                                                                                                    |                                                 |                                                                   |                                                                                             |  |  |
| Please describe each of the learning, te                                                                                                    | eaching                                         | or training activities you intend to in                           | voludo in vour project                                                                      |  |  |
|                                                                                                    |                                                 | or during activities you interior to in                           | icidde in your project                                                                      |  |  |
| Activity No.                                                                                                    | C1                                              | or daming activities you interior to in                           |                                                                                             |  |  |
| Activity No.                                                                                                    | C1                                              |                                                                   |                                                                                             |  |  |
| Activity No. Fields Activity Type                                                                                                    | C1<br>Blende                                    | d mobility of school learners                                     |                                                                                             |  |  |
| Activity No.<br>Fields<br>Activity Type<br>Activity Description                                                                                                    | C1<br>Blende                                    | d mobility of school learners                                     |                                                                                             |  |  |
| Activity No.<br>Fields<br>Activity Type<br>Activity Description<br>No. of Participants                                                                                                    | C1<br>Blende<br>a<br>45                         | d mobility of school learners                                     |                                                                                             |  |  |
| Activity No.<br>Fields<br>Activity Type<br>Activity Description<br>No. of Participants<br>Participants with Special Needs (out<br>of total number of Participants)                                                                                                    | C1<br>Blende<br>a<br>45<br>5                    | d mobility of school learners The form is valid The form is valid |                                                                                             |  |  |
| Activity No.<br>Fields<br>Activity Type<br>Activity Description<br>No. of Participants<br>Participants with Special Needs (out<br>of total number of Participants)<br>Accompanying Persons (out of total<br>number of Participants)                                                                        | C1<br>Blende<br>a<br>45<br>5                    | d mobility of school learners The form is valid The form is valid |                                                                                             |  |  |
| Activity No.<br>Fields<br>Activity Type<br>Activity Description<br>No. of Participants<br>Participants with Special Needs (out<br>of total number of Participants)<br>Accompanying Persons (out of total<br>number of Participants)<br>Duration (days)                                                     | C1<br>Blende<br>a<br>45<br>5<br>5<br>45         | d mobility of school learners The form is valid The form is valid |                                                                                             |  |  |
| Activity No.<br>Fields<br>Activity Type<br>Activity Description<br>No. of Participants<br>Participants with Special Needs (out<br>of total number of Participants)<br>Accompanying Persons (out of total<br>number of Participants)<br>Duration (days)<br>Duration (months)                                | C1<br>Blende<br>a<br>45<br>5<br>5<br>45         | d mobility of school learners The form is valid The form is valid |                                                                                             |  |  |
| Activity No.<br>Fields<br>Activity Type<br>Activity Description<br>No. of Participants<br>Participants with Special Needs (out<br>of total number of Participants)<br>Accompanying Persons (out of total<br>number of Participants)<br>Duration (days)<br>Duration (months)<br>Participating Organisations | C1<br>Blende<br>a<br>45<br>5<br>5<br>45<br>UNIV | d mobility of school learners The form is valid The form is valid |                                                                                             |  |  |
| Activity No.<br>Fields<br>Activity Type<br>Activity Description<br>No. of Participants<br>Participants with Special Needs (out<br>of total number of Participants)<br>Accompanying Persons (out of total<br>number of Participants)<br>Duration (days)<br>Duration (months)<br>Participating Organisations | C1<br>Blende<br>a<br>45<br>5<br>5<br>45<br>UNIV | d mobility of school learners The form is valid The form is valid | OK                                                                                          |  |  |

Wnioskodawca dalej wypełnia formularz (uzupełnia Działania, Budżet etc.) bez zamykania i otwierania go ponownie, a następnie gdy próbuje złożyć Wniosek on-line otrzymuje komunikat o błędzie, uniemożliwiającym złożenie formularza:

"ERR-01 [xxxx]: Submission validation error. Please contact your National Agency's helpdesk."

| O.2. Standard Submission Procedure               |                                                                                                    |               |  |  |
|--------------------------------------------------|----------------------------------------------------------------------------------------------------|---------------|--|--|
| Online submission (requires internet connection) |                                                                                                    | Submit Online |  |  |
| Submitted                                        | NO                                                                                                    |               |  |  |
| Submission date (Brussels, Belgium Time)         | 2016-03-11 13:01:08                                                                                                    |               |  |  |
| Hash code                                        | 993BA93AED449CD7                                                                                                    |               |  |  |
| Error code                                       | ERR-01                                                                                                    |               |  |  |
| Error message                                    | Submission validation error.<br>Please contact your National Agency's helpdesk.<br>[1157] Submission validation error. |               |  |  |

| 12 2016-03-11 13:01:08<br>(Brussels, Belgium Time) 993BA93AED449CD7 NO Please contact your National Agency's helpdesk. |  |
|----------------------------------------------------------------------------------------------------|--|
|----------------------------------------------------------------------------------------------------|--|

Rozwiązanie problemu:

- 1. Należy zapisać wniosek.
- 2. Zamknąć go.
- 3. Otworzyć go ponownie, nie wprowadzając żadnych zmian do pozycji "Czy przewidują Państwo włączenie do projektu działań związanych z uczeniem się, nauczaniem lub szkoleniami?"
- 4. Zatwierdzić oraz złożyć wniosek.

Jeśli pomimo zastosowania działań korygujących opisanych powyżej nie będą mogli Państwo złożyć wniosku, prosimy o przesłanie formularza eForm na adres: <u>eforms@erasmusplus.org.pl</u>